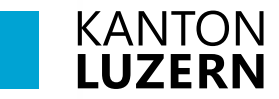

#### Berufsbildungszentrum Wirtschaft, Informatik und Technik

### 25. August 2023 MUB

## Zertifikat Installation für Smartphones im SLUZ-BYOD WLAN

Damit der Datenverkehr über das Internet, welcher mit SSL verschlüsselt ist (https), durchgescannt werden kann, muss das entsprechende Zertifikat installiert werden. Dafür muss das Root-Zertifikat von «Sluz-CA» installiert werden.

### Hinweis

Das Zertifikat ermöglicht die SSL Inspection nur in den Luzerner Schulnetzwerken der Swisscom. In anderen Netzen ist die SSL Inspection mit diesem Zertifikat nicht möglich.

### Inhalt

| 1 Zertifikat herunterladen       | 1 |
|----------------------------------|---|
| 2 Zertifikat Import iOS (iPhone) | 2 |
| 3 Zertifikats-Import Android     | 7 |

### 1 Zertifikat herunterladen

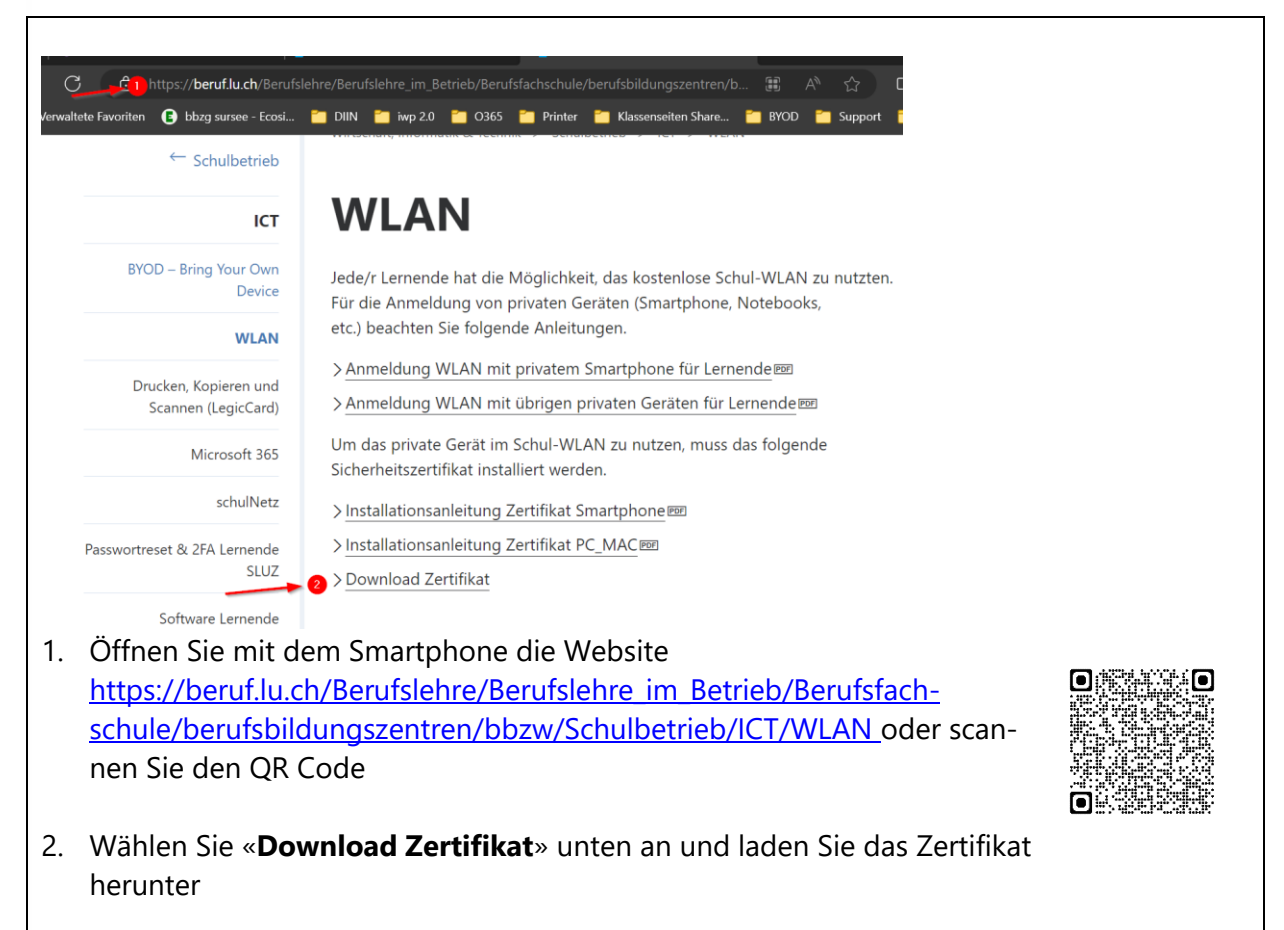

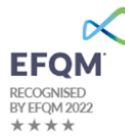

### 2 Zertifikat Import iOS (iPhone)

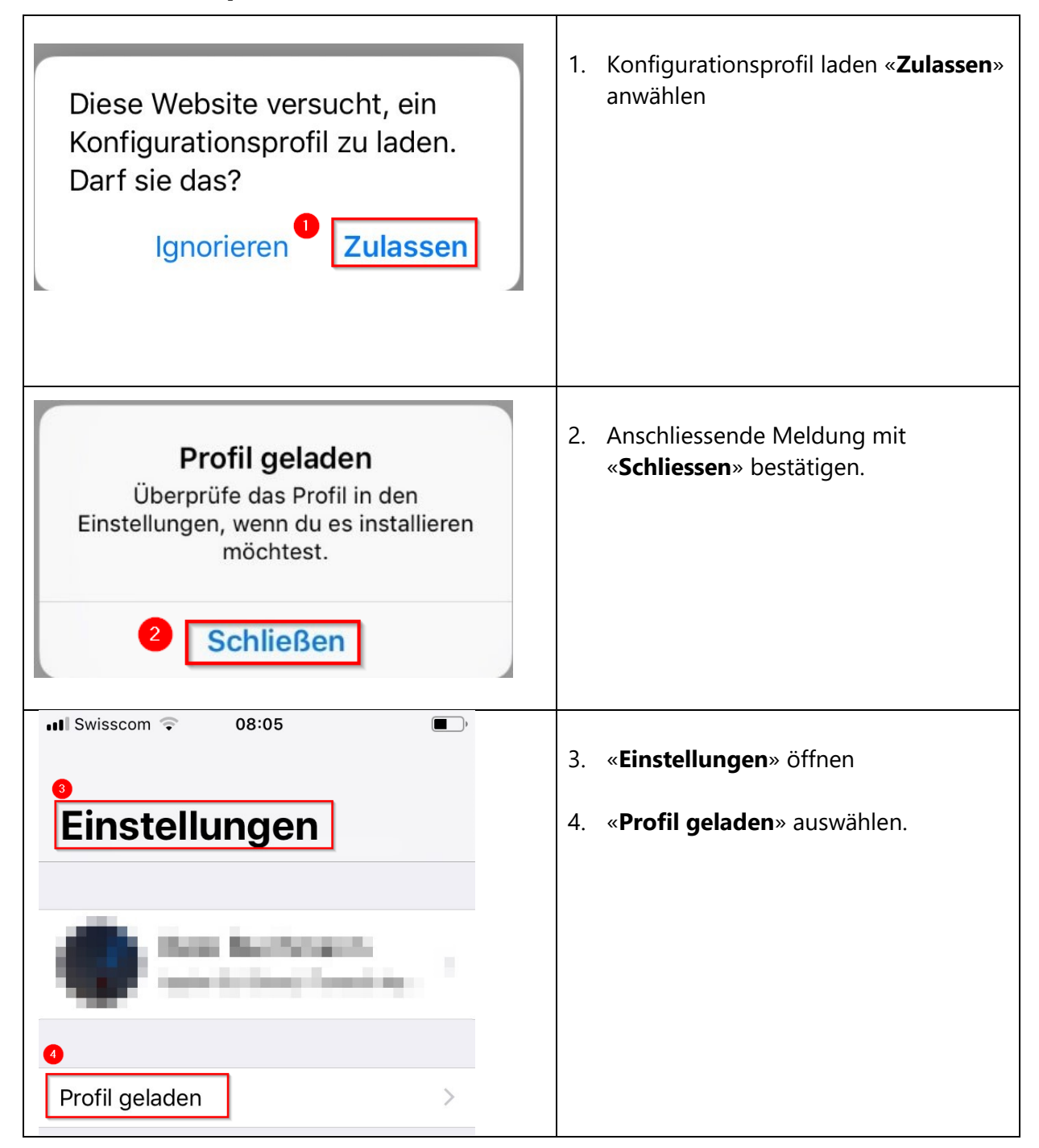

| Abbrechen Profil Installieren           | 5. <b>Das</b> Profil « <b>Sluz-CA</b> » wird angezeigt. |
|-----------------------------------------|---------------------------------------------------------|
|                                         | 6. Auf « <b>Installieren</b> » klicken                  |
| Sluz-CA 5                               |                                                         |
| Signiert von Sluz-CA<br>Nicht überprüft |                                                         |
| Enthält Zertifikat                      |                                                         |
| Mehr Details                            |                                                         |
|                                         |                                                         |
| Geladenes Profil entfernen              |                                                         |
|                                         |                                                         |
|                                         |                                                         |
| ull Swisscom 🗢 08:05 ■                  |                                                         |
|                                         | 7. Phone Code eingeben.                                 |
|                                         |                                                         |
| Code eingeben                           |                                                         |
| $\circ \circ \circ \circ \circ$         |                                                         |
|                                         |                                                         |
|                                         |                                                         |
| 1 2 3<br>ABC DEF                        |                                                         |
| 4 5 6<br>GHI JKL MNO                    |                                                         |
| 7 8 9<br>Pors tuv wxyz                  |                                                         |
| 0 🛛                                     |                                                         |

| Il Swisscom 08:06 Image: Comparison of the second second | 8. | Auf <b>«Installieren</b> » klicken     |
|----------------------------------------------------------------------------------------------------|----|----------------------------------------|
| Durch die Installation wird das<br>Zertifikat "Sluz-CA" zur Liste der<br>vertrauenswürdigen Zertifikate auf<br>deinem iPhone hinzugefügt. Websites<br>werden diesem Zertifikat erst<br>vertrauen, wenn es in den<br>Zertifikatsvertrauenseinstellungen<br>aktiviert wurde.                                                                                                    |    |                                        |
| NICHT ÜBERPRÜFTES PROFIL                                                                                                    |    |                                        |
| Die Authentizität von "Sluz-CA" kann<br>nicht überprüft werden.                                                                                                    |    |                                        |
|                                                                                                    |    |                                        |
|                                                                                                    |    |                                        |
| Il Swisscom ♀ 08:06   Abbrechen Achtung                                                                                                    | 9. | Mit « <b>Installieren</b> » bestätigen |
| NICHT VERWALTETES ROOT-ZERTIFIKAT                                                                                                    |    |                                        |
| Durch die Installation wird das<br>Zertifikat "Sluz-CA" zur Liste der<br>vertrauenswürdigen Zertifikate auf<br>deinem iPhone hinzugefügt. Websites<br>werden diesem Zertifikat erst<br>vertrauen, wenn es in den<br>Zertifikatsvertrauenseinstellungen<br>aktiviert wurde.                                                                                                    |    |                                        |
| NICHT ÜBERPRÜFTES PROFIL                                                                                                    |    |                                        |
| Die Authentizität von "Sluz-CA" kann<br>nicht überprüft werden.                                                                                                    |    |                                        |
| 9 Installieren                                                                                                    |    |                                        |
| Abbrechen                                                                                                    |    |                                        |
|                                                                                                    |    |                                        |

| ■II Swisscom 🗢 08:06                                                                                                    |                                                                                                    |  |
|----------------------------------------------------------------------------------------------------|----------------------------------------------------------------------------------------------------|--|
| Profil installiert Fertig                                                                                                    | 10. Zertifikat ist erfolgreich installiert                                                               |  |
|                                                                                                    |                                                                                                    |  |
| Sluz-CA                                                                                                    |                                                                                                    |  |
| Signiert von Sluz-CA<br>Überprüft 🗸                                                                                                    |                                                                                                    |  |
| Enthält Zertifikat                                                                                                    |                                                                                                    |  |
| Mehr Details >                                                                                                    |                                                                                                    |  |
| Image: Swisscom Image: Swisscom <td< th=""><th colspan="2">11. Zertifikat aktivieren:<br/>«<b>Einstellungen</b>» öffnen und «<b>Allge-</b></th></td<> | 11. Zertifikat aktivieren:<br>« <b>Einstellungen</b> » öffnen und « <b>Allge-</b>                        |  |
| KONFIGURATIONSPROFILE                                                                                                    | mein» -> «Info» -> «Zertifikatsver-<br>trauenseinstellun-gen» -> «Sluz-<br>CA» wählen                    |  |
| Burges Degenoice >                                                                                                    |                                                                                                    |  |
| Sluz-CA                                                                                                    |                                                                                                    |  |
| •••• Swisscom 🕤 08:08                                                                                                    |                                                                                                    |  |
| Zertifikatsvertrauenseinstellungen                                                                                                    | 12. Unter «Volles Vertrauen für Root-<br>Zertifikate aktivieren» das<br>«Sluz-CA» Zertifikat aktivieren. |  |
| Version 2018121000                                                                                                    |                                                                                                    |  |
| VOLLES VERTRAUEN FÜR ROOT-<br>ZERTIFIKATE AKTIVIEREN 12                                                                                                    |                                                                                                    |  |
| Sluz-CA                                                                                                    |                                                                                                    |  |
| Weitere Infos über verifizierte Zertifikate                                                                                                    |                                                                                                    |  |

| Swisscom 08:07   Zertifikatsvertrauenseinstellungen                                                                                                    | 13. Die Meldung « <b>Root-Zertifikat</b> » mit<br>« <b>Weiter</b> » bestätigen |
|----------------------------------------------------------------------------------------------------|--------------------------------------------------------------------------------|
| Version 2018121000<br>VOLLES VERTRAUEN FÜR ROOT-<br>ZERTIFIKATE AKTIVIEREN<br>S Root-Zertifikat<br>Achtung: Durch Aktivierung dieses<br>Zertifikats für Websites haben<br>Drittanbieter Einblick in sämtliche<br>private Daten, die an Websites<br>geschickt werden. |                                                                                |
| Swisscom 08:08   Zertifikatsvertrauenseinstellungen                                                                                                    | 14. Das Zertifikat ist aktiviert.                                              |
| Version 2018121000                                                                                                    |                                                                                |
| VOLLES VERTRAUEN FÜR ROOT-<br>ZERTIFIKATE AKTIVIEREN                                                                                                    |                                                                                |
| Sluz-CA 🛛 🚺                                                                                                    |                                                                                |
| Weitere Infos über verifizierte Zertifikate                                                                                                    |                                                                                |

# **3 Zertifikats-Import Android**

Wichtig: Das Einstellungsmenü beim Android Smartphone kann je nach Modell und Version abweichen.

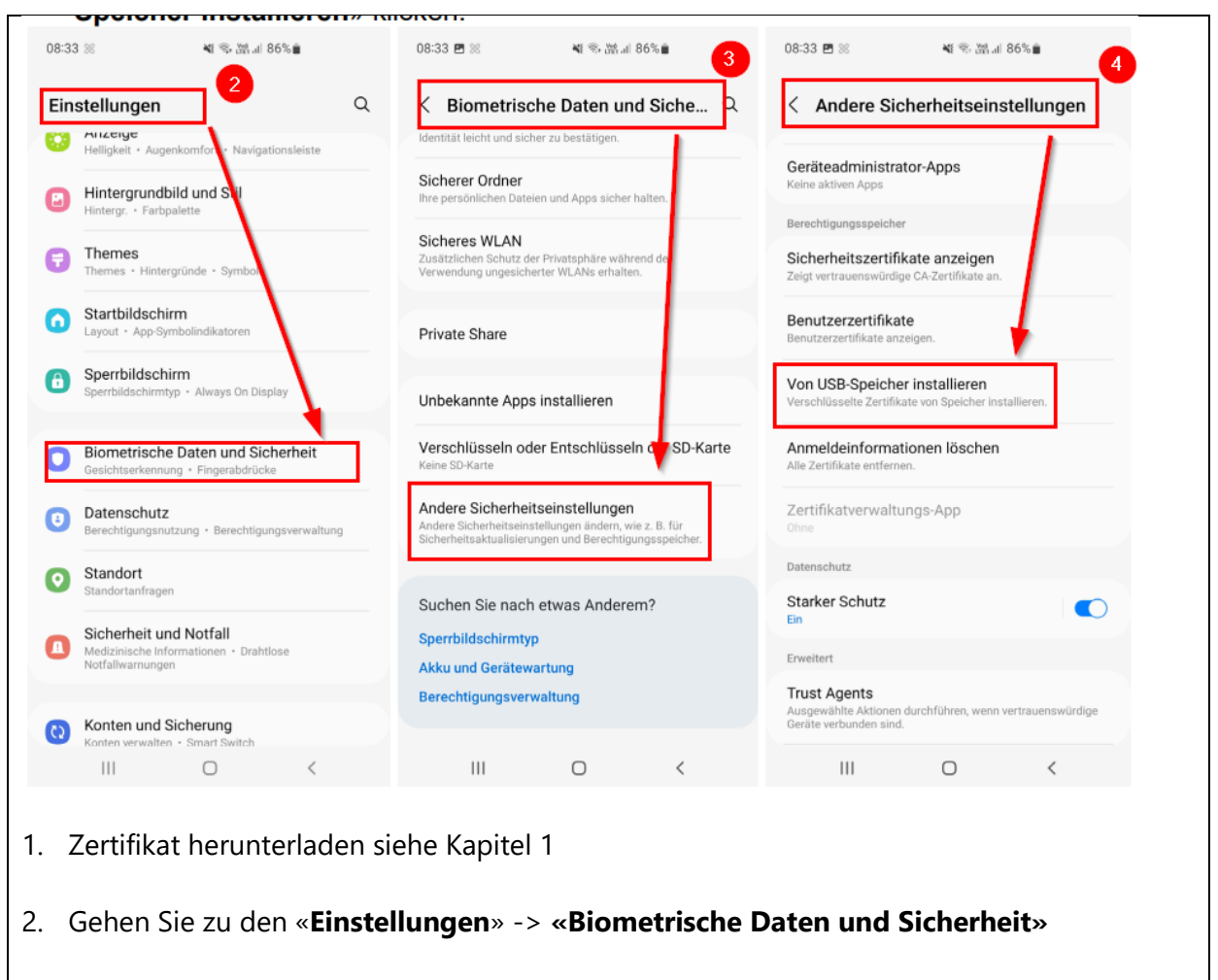

- 3. Bei den **«Biometrische Daten und Sicherheit»** -> **«Andere Sicherheitseinstellungen»** auswählen
- 4. Tippen Sie bei «Andere Sicherheitseinstellungen» aus «Von USB Speicher installieren»

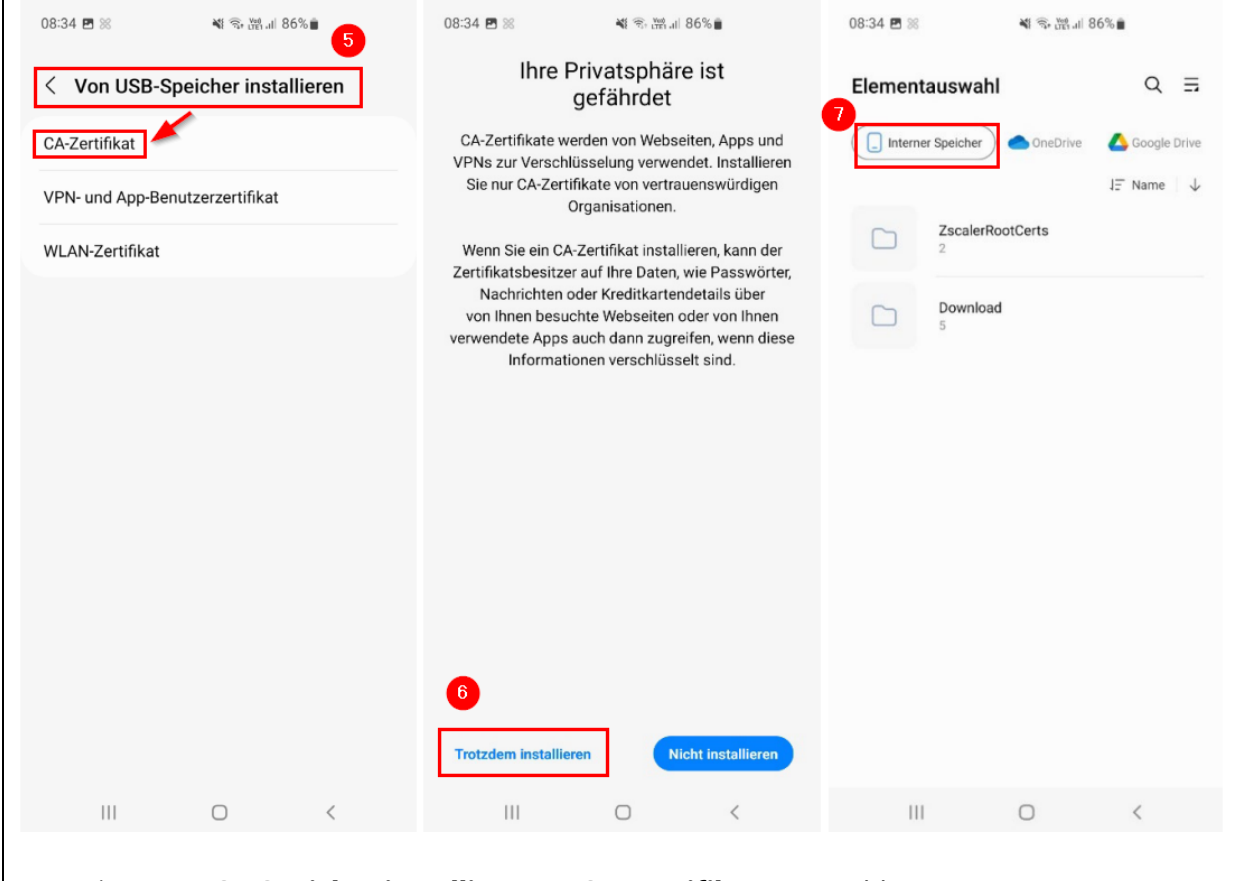

- 5. Bei «Von USB Speicher installieren» «CA-Zertifikat» auswählen.
- 6. Beim Hinweis «Ihre Privatsphäre ist gefährdet» auf «Trotzdem installieren» klicken
- 7. **«Interner Speicher**» anwählen und das heruntergeladenen Zertifikat auswählen (Down-load\_Zertifikat\_.cer) und installieren.